In order to create a template, first open the Template Management tab. On the right, next to the "Exit" button, will be the Template Management tab. Refer to this screenshot:

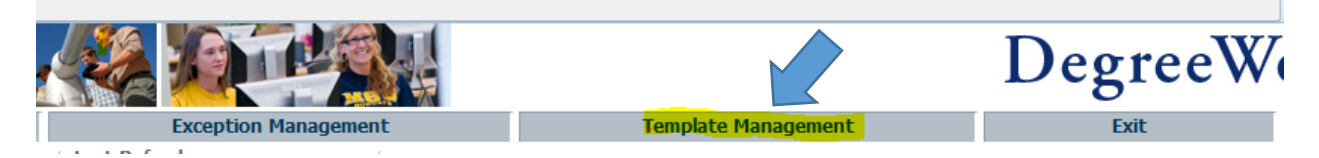

Upon opening the Template Management page, you may encounter an error. Please disregard this for the moment unless it interferes with your activities within the page.

Once you are in the Template Management page, you will see a variety of options. You can search for, open, create, and delete templates. These directions are solely for template creation. In the top right corner will be a button labeled "Create New Template."

| Home                                                        |                     |         |                         |
|-------------------------------------------------------------|---------------------|---------|-------------------------|
| Browse Templates                                            |                     |         | Create New Template     |
| Search by Template Description Go Filter:                   |                     |         | Advanced Search         |
| Open Delete                                                 |                     |         | ● Flat View   Tree View |
| Description 🗢                                               | ID ÷                | Who     | Modified                |
| anthro test                                                 | Robertson, Melissa  | NOT SET |                         |
| Business - Accounting 2014-15                               | Briggs, Nathaniel R | NOT SET |                         |
| Business - Management 14-15 Math level 4                    | Truman, Brenda S    | NOT SET |                         |
| Civil Engineering Bio-Resources Option Pre-Calc Start 12-14 | Fromelt, Nathan J   | NOT SET |                         |
| Civil Engineering Calc Start 12-14                          | Fromelt, Nathan J   | NOT SET |                         |
| COE-ChBE-Chemical                                           | Haskins, Judi L     | NOT SET |                         |

You will be prompted with a pop-up box to select a Template Scheme. The scheme you should choose is the 4\_YEAR\_12\_TERMS option. This scheme is for four-year plans, starting in the fall term. A term for each semester, including summer, will be created for the template.

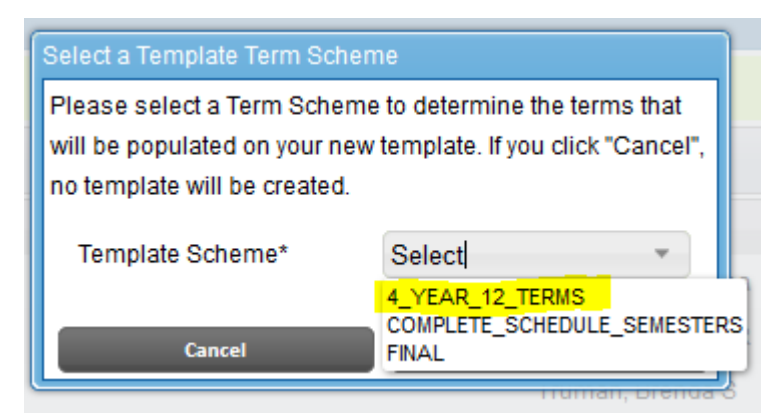

After this, you are finally ready to begin creating the template. The first field is the Description field. This will be the name of your template. The naming convention for now is <u>"<Major> <Catalog Year Created></u> <<u><Optional Math Placement Score>"</u> without the angle brackets. An example of this naming convention is: "Business – Marketing 2014-15."

After this are the Optional Template Tags. These tags are not required, but we **strongly** recommend filling out the <u>College</u>, <u>Degree</u>, <u>Major</u>, and <u>Catalog Year</u> fields at the very least.

From here on, the Template Creation process is much like creating a plan. Courses populate in the sidebar and can be dragged into the terms in which you wish for the student to take the class. Some of the old rubric names are still populating in this area, such as the MKTG courses. These do not prevent the current courses from appearing, so if you do not intend to use old courses, just ignore them.

In this next screenshot, there is an example of what should be in the "Description" field. In addition to this, it highlights the Note feature provided by DegreeWorks templates.

| Template Manageme          | nt                           |   |         |               | /iew Template List |   |
|----------------------------|------------------------------|---|---------|---------------|--------------------|---|
| Template ID:               |                              |   |         | Template      | e Note>-1          |   |
| Description <mark>*</mark> | Business - Marketing 2014-15 |   |         |               | Active?            | l |
| Term Scheme:               | 4_YEAR_12_TERMS              |   |         |               |                    | l |
| Required Template T        | ags                          |   |         |               |                    |   |
| Optional Template Ta       | ags                          |   |         |               |                    |   |
| Catalog Year               | None                         | - | College | None          | *                  | = |
| Concentration              | None                         | - | Degree  | None          | -                  | l |
| Level                      | None                         | - | Major   | None          | •                  | l |
| Minor                      | None                         | ~ | Program | None          | •                  | l |
| ▼ Fall Term 1              | Total Credits: 0.0           |   |         | Term No       | ote> 🚹             |   |
| Critical Course            | Requirement                  |   | Credits | Minimum Grade | Notes              |   |
| AGBE                       | 210IS                        | Q | 3.0     | Course Note   | >[]                |   |
| Spring Term 1              | Total Credits: 0.0           |   |         |               |                    |   |
| Summer Term 1              | Total Credits: 0.0           |   |         |               |                    |   |
| Fall Term 2                | Total Credits: 0.0           |   |         |               |                    | Ŧ |

These notes can be for the entire template (the one in the upper right corner), on the term, or on the course. Once you click on the note icon, it will bring up a window to create the note. Once you are in this window, you will want to click the "Add Note" button.

| Notes              |        |              | View Temp        | late List | 14     | ew Template |  |
|--------------------|--------|--------------|------------------|-----------|--------|-------------|--|
| Notes attached to: |        |              | Edit Selected N  | ote       | Delete | Add Not     |  |
| Note               | Author | Copy to Plan | Internal on Plan | Modified  |        |             |  |
|                    |        |              |                  |           |        |             |  |
|                    |        |              |                  |           |        |             |  |
|                    |        |              |                  |           |        |             |  |
|                    |        |              |                  |           |        |             |  |
|                    |        |              |                  |           |        |             |  |
|                    |        |              |                  |           |        |             |  |
|                    |        |              |                  |           |        |             |  |
|                    |        |              |                  |           |        |             |  |
|                    |        |              |                  |           |        |             |  |
|                    |        |              |                  |           |        |             |  |
|                    |        |              |                  |           |        |             |  |
|                    |        |              |                  |           | Cancel | Done        |  |

Once you click the "Add Note" button, you will be able to create your note. The text box has standard editing features, and is fairly straightforward. Once you are finished with your note, you need to decide whether or not you want the note to be shown to students who use the template for a plan. If you want the student to see the note, click the "Copy to Plan" checkbox.

| Notes                                                       | View Template List                                   |
|-------------------------------------------------------------|------------------------------------------------------|
| Notes attached to:                                          | View Note List Delete Add Note                       |
|                                                             |                                                      |
| This is a note. Please click the "Copy to Plan" option belo | ow if you wish for students to see it on their plan. |
| body p                                                      |                                                      |
| Copy to Plan Internal on Plan                               |                                                      |
|                                                             | Cancel Done                                          |

When you are finished editing your note, click "Done." This will bring you back to your template. Where you clicked the note icon before should now be yellow, indicating that a note has been created.

At any point, you can save your template at the bottom right. This will <u>not</u> make the template available to students to use as their plan. In order to make the template go live, you will need to click the "Active?" checkbox and then click save. Refer to the screenshot below:

| Template Manageme    | nt                        |                              |         |      |               | Template List |       | Ne | w Template             |                     | Change Term Scheme    |     |
|----------------------|---------------------------|------------------------------|---------|------|---------------|---------------|-------|----|------------------------|---------------------|-----------------------|-----|
| Template ID:         |                           |                              |         |      |               | 3             | E 🗐 🔺 | С  | ourses                 |                     |                       |     |
| Description*         | Business - Marketing 2014 | Business - Marketing 2014-15 |         |      |               |               |       |    |                        |                     | Collapse A            |     |
| Term Scheme:         | 4_YEAR_12_TERMS           |                              |         |      |               |               |       | C  | ourse                  | #                   | Title                 |     |
| Required Template T  | aqs                       |                              |         |      |               |               |       |    | Accountin<br>Accountin | ng (ACT)<br>ng (ACC | G)<br>T)              |     |
| Ontional Tomplato Ta | 2                         |                              |         |      |               |               |       |    | Activities             | Genera              | al (ACT)              | =   |
| Cotolog Voor         | iys<br>N                  | _                            | College | N    |               | _             | E     |    | Activities:            | Varsity             | (ACTV)                |     |
| Catalog real         | None                      | *                            | College | None |               | *             |       |    | AGRE                   | 21015               | Economics of Ad Bus   |     |
| Concentration        | None                      | Ψ                            | Degree  | None |               | -             |       | 1  | AGBE                   | 290R                | Undergraduate Rese    |     |
| Level                | None                      | -                            | Major   | None |               | *             |       |    | AGBE                   | 291                 | Special Topics        |     |
| Minor                |                           |                              |         |      |               |               |       | Þ  | AGBE                   | 291Z                | Sepcial Topics        |     |
| MINOF                | None                      | Ŧ                            | Program | None |               | *             |       |    | AGBE                   | 292                 | Independent Semina    | 0   |
| ▼ Fall Term 1        | Total Credits: 0.0        |                              |         |      |               |               |       | :  | AGBE                   | 315                 | Ag in a Global Conte  | ĸ   |
|                      |                           |                              |         |      |               |               |       | :  | AGBE                   | 321                 | Economics of Ag Mai   | 1   |
| Critical Course      | Requirement               |                              | Credits | 1    | Minimum Grade | Notes         |       |    | AGBE                   | 3/1                 | Farm and Ranch Mar    |     |
|                      | 24010                     |                              |         |      | M             | a             |       |    | AGBE                   | 345                 | Ag Finance and Cred   |     |
| AGBE                 | 21015                     |                              | 3.0     |      | None *        |               |       |    | AGBE                   | 394                 | Seminar               |     |
|                      |                           |                              |         |      |               |               |       |    | AGBE                   | 421                 | Advanced Ag Marketi   | n   |
| Spring Term 1        | Total Credits: 0.0        |                              |         |      |               |               |       |    | AGBE                   | 445                 | Agribusiness Manag    | e   |
|                      |                           |                              |         |      |               |               |       |    | AGBE                   | 451RS               | Economics of Ag Pol   | i 🖌 |
| Summer Term 1        | Total Credits: 0.0        |                              |         |      |               |               |       |    | AGBE                   | 467                 | Quantitative Method i | r / |
|                      |                           |                              |         |      |               |               |       |    | AGBE                   | 490R                | Undergraduate Res     |     |
| Fall Torm 2          | Total Credite: 0.0        |                              |         |      |               | <b>BB</b> 4   |       |    | AGBE                   | 491                 | Special Topics        |     |
|                      |                           |                              |         |      |               |               |       |    | Delete                 | Sa                  | ave As Save           |     |

In order to make a copy of your template to use as a starting point for another template, simply change the "Description" field and then click "Save As..."

| Template Manageme                               | nt                           | $\land$                     |                                           | View          | Template List |   | New Template                                       | Change Term Scheme                                                                                                    |               |
|-------------------------------------------------|------------------------------|-----------------------------|-------------------------------------------|---------------|---------------|---|----------------------------------------------------|----------------------------------------------------------------------------------------------------|---------------|
| Template ID:                                    |                              | Ň                           |                                           |               | Ŧ             |   | Courses                                            |                                                                                                    |               |
| Description*                                    | Business - Accounting 2014-1 | 5                           |                                           |               | Active?       |   |                                                    | Collapse A                                                                                                    | AII .         |
| Term Scheme:                                    | 4_YEAR_12_TERMS              |                             |                                           |               |               |   | Course                                             | # Title                                                                                                    |               |
| Required Template Tags                          |                              |                             |                                           |               |               |   | <ul> <li>Accounting</li> <li>Accounting</li> </ul> | ng (ACTG)<br>ng (ACCT)                                                                                                    | 4 III         |
| Optional Template Ta                            | ags                          |                             |                                           |               |               | E | Activities                                         | : General (ACT)<br>: Varsity (ACTV)                                                                                                    |               |
| Catalog Year<br>Concentration<br>Level<br>Minor | None<br>None<br>None         | Coll     Deg     M     Prog | ege Non<br>ree Non<br>ajor Non<br>ram Non | e<br>e<br>e   | *             |   | Agricultur<br>AGBE<br>AGBE<br>AGBE<br>AGBE<br>AGBE | ral Business and Econ (AGBE<br>210IS Economics of Ag Bus<br>290R Undergraduate Rese<br>291 Special Topics<br>2912 Sepcial Topics<br>292 Independent Semina | )<br>S<br>B   |
| ▼ Fall Term 1                                   | Total Credits: 0.0           |                             |                                           |               |               |   | AGBE<br>AGBE                                       | 315         Ag in a Global Contex           321         Economics of Ag Mar                                                                                | x<br>rl       |
| Critical Course                                 | Requirement                  | Credits                     |                                           | Minimum Grade | Notes         |   | AGBE                                               | 337 Agricultural Law<br>341 Earm and Ranch Mai                                                                                                    | n             |
| AGBE 2                                          | 210IS                        | Q. 3.0                      |                                           | None 🔻        | ۵             |   | AGBE                                               | 345 Ag Finance and Cred<br>394 Seminar                                                                                                    | di            |
| Spring Term 1                                   | Total Credits: 0.0           |                             |                                           |               |               |   | AGBE<br>AGBE<br>AGBE                               | 421 Advanced Ag Marketi<br>445 Agribusiness Manag<br>451RS Economic <b>o</b> of Ag Pol                                                                     | n<br>Je<br>li |
| Summer Term 1                                   | Total Credits: 0.0           |                             |                                           |               |               | Ŧ | AGBE                                               | 467 Quantit ethod i<br>490R Und uate Rese<br>491 Sne prics                                                                                                 | ir<br>e 👻     |
| Fall Torm 7                                     | Lotal Cradite: 0.0           |                             |                                           |               |               |   | Delete                                             | Save As Save                                                                                                    |               |

When your template is created, saved, and active, it is ready for students to use in their plans tab on DegreeWorks!

If you have any questions, please contact the Registrar's Office.